# コードリーダー SK-8411 バージョンアップ説明書

本製品のバージョンには、下記の2種類がございます。

1. ソフトウェアバージョン

- ●全てのバージョンから一度で最新バージョンへアップデート可能です。
   最新のソフトウェアプログラムファイルのみ公開いたします。
   (例)Ver 1.01からVer 1.08へバージョンアップ
- 2. データベースバージョン
- ●現在のバージョンよりも1つ新しいバージョンにアップデートしてください。 全てのデータベースプログラムファイルを公開いたします。最新バージョンまでに複数の バージョンが存在する場合、お手数ですが最新のバージョンになるまで、ひとつずつアップ デートしてください。
  - (例)Ver 1.00からVer 1.01へバージョンアップ、続いてVer 1.01からVer 1.02へバージョンアップ とくりかえしてVer 1.05までバージョンアップ
- ※Ver 1.00からVer 1.05へバージョンアップした場合、Ver 1.01からVer 1.04のデータベースが 欠落してしまいます。

#### 1. 現在ご使用のバージョンを確認

①本製品が車両やPCと接続されていない状態で、
 ①(電源)キーを1秒以上押すと電池駆動で電源が入り、起動画面表示後に右記のメニュー画面が表示されます。

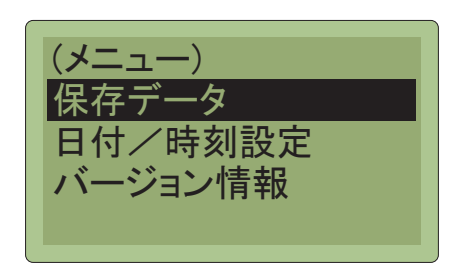

②△▽(上・下スクロール)キーを押して"バージョン情報"を選択し、↓ (決定)キーを押してください。右記の画面が表示されますので、ソフトウェアおよびデータベースのバージョンを確認してください。

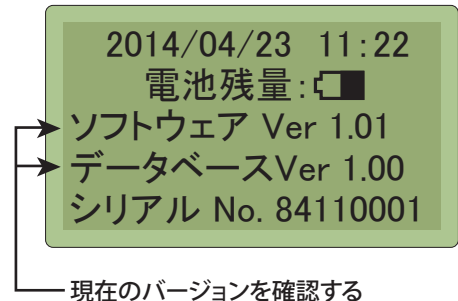

## 2. 弊社ホームページで最新のバージョンを確認

①http://www.kaise.com/j\_car\_sk8411\_verup.html にPCからアクセスします。下記のバージョンアップ情報ページが表示されますので、ソフトウェアおよびデータベースのバージョンが更新されているか確認してください。

| kaise                                                                       | र्षेष्ठ 🕚 राष्ट्र                              |
|-----------------------------------------------------------------------------|------------------------------------------------|
| HOME 製品情報 企業情報                                                              | サポート情報 ダウンロード ユーザー登録 お問い合わせ                    |
| HOME 自動車用テスター SK-8411 SK-84                                                 | 111 パージョンアップ情報                                 |
| >SK-8411 バージョンアップ情報                                                         |                                                |
| プログラムファイルをダウンロードすることで、無料でバージ<br>を行ってください。(対応OS:Windows XP / vista / 7 / 8 / | ョンアップ可能です。下記パージョンアップ説明書をお読みのうえ、パージョンアップ<br>10) |
| SK-8411 バージョンアップ説明書                                                         | バージョンアップ説明動画を見る                                |
| 手順を誤った際の症状と復旧方法                                                             |                                                |
| SK-8                                                                        | 411バージョンアップ阻歴                                  |
| 更新日 バージョンアップの内容                                                             | <b>ソフトウェア データペース</b>                           |
| ■スズキ車(CAN通信) SRSエアバッグ DT                                                    | rc表示/消去機能追加 Ver 1.08 Ver 1.05                  |

※ソフトウェア、データベース共にバージョンが更新されていない場合、現在ご使用の製品が 最新バージョンとなります。

※バージョンが更新されている場合、次項でプログラムファイルをダウンロードしますので、PC 上に保存用フォルダを作成してください。

### 3. プログラムファイルのダウンロード

①ソフトウェアバージョンが更新されている場合、下記のようにダウンロードボタン(赤)をクリッ クしてください。ソフトウェアプログラムファイルをダウンロードします。

※ソフトウェアプログラムファイルは最新バージョンのみ公開しています。全てのバージョンから 一度で最新バージョンにアップデート可能です。

| kaise                                                       |                                           |                    | 🍪 দেশস্ভ           |
|-------------------------------------------------------------|-------------------------------------------|--------------------|--------------------|
| HOME 製品情報 企業                                                | 美情報 サポート情報 ダウ                             | ンロード ユーザー登録        | お問い合わせ             |
| HOME 自動車用テスター SK-8411                                       | > SK-8411 バージョンアップ情報                      |                    |                    |
| >SK-8411 バージョンアップ情                                          | 青報                                        |                    |                    |
| プログラムファイルをダウンロードすることで、無<br>を行ってください。(対応OS:Windows XP / vist | 1料でバージョンアップ可能です。下記バーS<br>:a / 7 / 8 / 10) | ションアップ説明書をお読みのうえ   | i、バージョンアップ         |
| SK-8411 バージョンアップ                                            | 説明書 パ                                     | ージョンアップ説明動画を       | <b>見る</b>          |
| 手順を誤った際の症状と復眠                                               | 日方法                                       |                    |                    |
|                                                             | SK-8411バージョンアップ屈歴                         |                    |                    |
| 更新日 バージョンアップの内容                                             |                                           |                    | データベース             |
| ■スズキ車(CAN通信) SRS工<br>2014 3 31 ■ダイリッ車(CAN通信) ARSS           | アバッグ DTC表示/消去機能追加<br>システム DTC表示/消去機能追加    | Ver 1.08<br>タウンロード | Ver 1.05<br>タウンロード |

②下部に下記の通知バーが表示されますので保存をクリックし、PC上のフォルダ内にソフトウェア プログラムファイルを保存してください。

| kaise.com から SK-8411_SWV108.exe (1.00 MB) を実行または保存しますか? | 実行(R) 保存(S) ▼ キャンセル(C) × |
|---------------------------------------------------------|--------------------------|
|                                                         | 保存をクリック                  |

※上記の通知バーが表示されずに、画面中央にポップアップウィンドウが表示される場合が あります。その場合も同様に保存をクリックしてください。

③データベースバージョンが更新されている場合、下記のようにダウンロードボタン(青)をクリ ックしてください。データベースプログラムファイルをダウンロードします。

※必ず、現在ご使用のバージョンよりも1つ新しいバージョンをダウンロードしてください。

(例)Ver 1.00の場合Ver 1.01をダウンロード

Ver 1.01の場合Ver 1.02をダウンロード

#### ▲ 注意 データベースのバージョンアップは、必ずバージョンを1つずつアップデートして ください。飛ばされたバージョンはデータベースが欠落してしまいます。

| 2013.2.4 | <ul> <li>スパレ車(CAN通信)追加対応</li> <li>2007~2010年車レガシィ/インプレッサ/フォレスタ/エクシーガエンジン/AT DTC<br/>表示/消去機能</li> <li>スパレ車(KWP通信)追加対応</li> <li>2007~2010年車レガシィ/インプレッサ/フォレスタ/エクシーガ ABS/SRSエアバッグ DTC表示/消去機能</li> <li>日産車(CAN通信)一部DTC表示不具合修正対応</li> <li>ホンダ車(CAN通信)一部DTC表示不具合修正対応</li> </ul> | Ver 1.06 | Ver 1.04<br>ダウンロード |
|----------|----------------------------------------------------------------------------------------------------|----------|--------------------|
| 2012.2.1 | <ul> <li>■FF(フリーズフレームデータ)表示対応</li> <li>日産: CAN通信(AT)</li> <li>ホンダ: CAN通信(エンジン/AT)</li> <li>■日産(CAN通信)の一部DTC表示不具合修正</li> </ul>                                                                                                    | Ver 1.05 | Ver 1.03<br>ダウンロード |

ダウンロードボタン(青)

④下部に下記の通知バーが表示されますので保存をクリックし、PPC上のフォルダ内にデータ ベースプログラムファイルを保存してください。

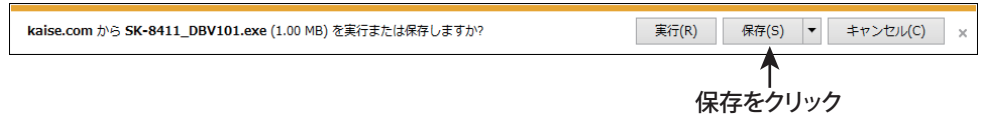

※上記の通知バーが表示されずに、画面中央にポップアップウィンドウが表示される場合が あります。その場合も同様に保存をクリックしてください。

# 4. バージョンアップファイルの作成

前項でダウンロードしたプログラムファイルから、バージョンアップファイルを作成します。 ソフトウェア、データベース共に、下記の手順でバージョンアップファイルを作成してください。

 ダウンロードしたソフトウェアおよびデータベースのプログラムファイルをダブルクリック してください。ダウンロード時のファイル名は下記のようになっています。

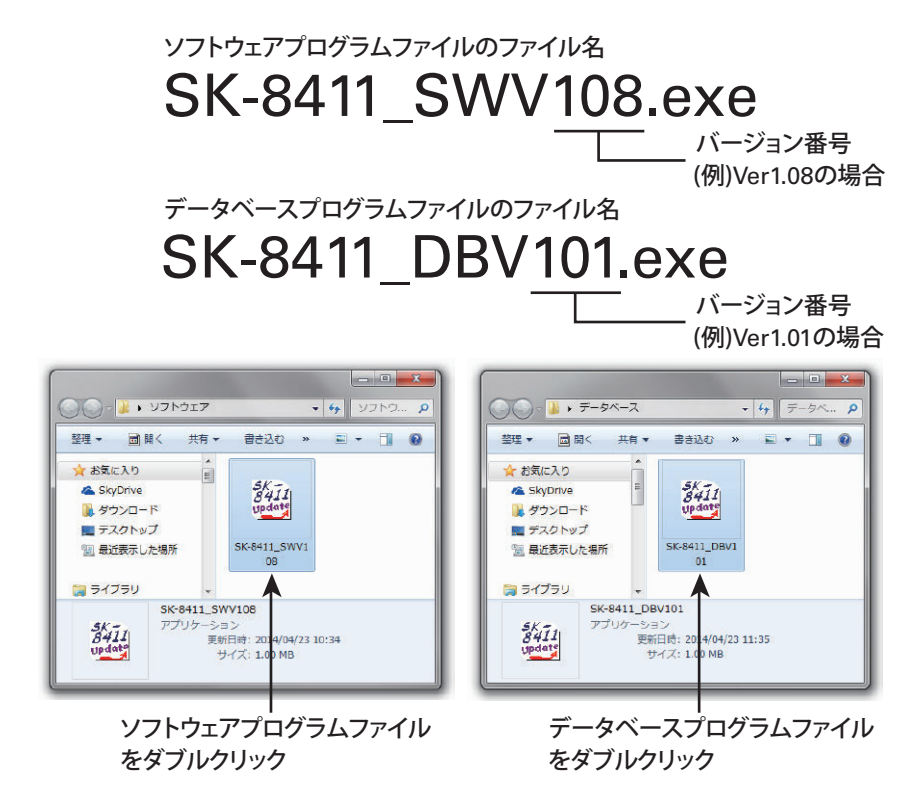

②下記のシリアルナンバー入力画面が表示されます。本体背面のラベルに記載されている、 8411から始まる8桁のシリアルナンバーを入力してOKをクリックしてください。

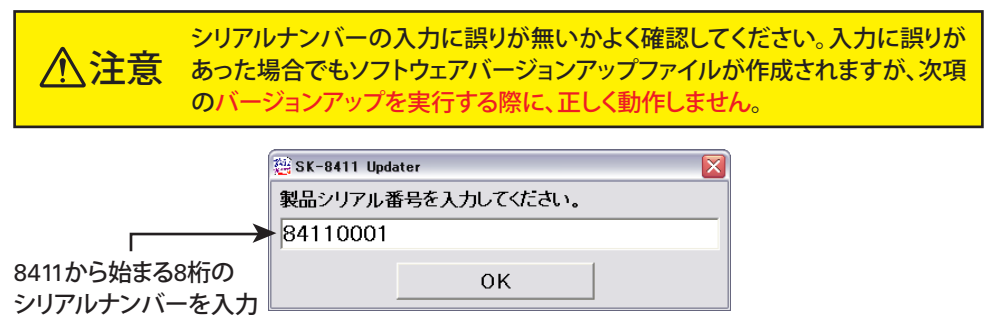

③下記の画面が表示されますのでOKをクリックしてください。

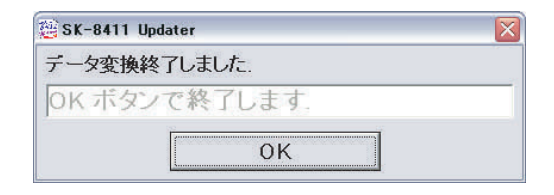

④同じフォルダー内にバージョンアップファイルが作成されます。

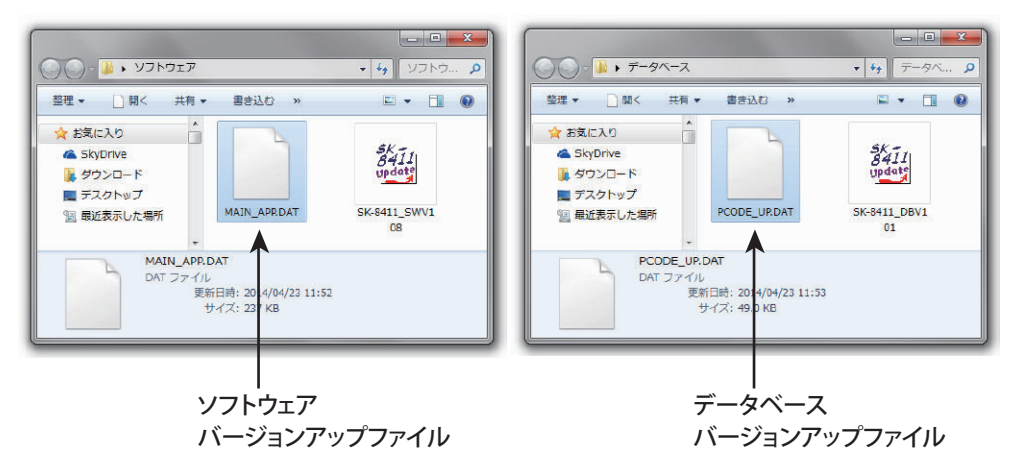

※バージョンアップファイルのファイル名は下記のようになります。
※下記のファイル名はソフトウェア全バージョンで共通となります。

ソフトウェアバージョンアップファイルのファイル名 MAIN\_APP.DAT

データベースバージョンアップファイルのファイル名 PCODE UP.DAT

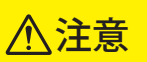

上記のファイル名を変更しないでください。変更した場合、次項のバージョン アップを実行する際に、正しく動作しません。

## 5. バージョンアップの実行

ソフトウェアとデータベースの両方をバージョンアップする場合、必ず ソフトウェアのバージョンアップを先に行ってください。

①製品付属の取扱説明書P25を参照し、本体に入っている電池を取り外してください。

① 注意 電池が入っている状態では、バージョンアップが正しく行えません。 本体内蔵の電池を必ず取り外してください。

 ②付属のUSBケーブルで、本体とPCを接続します。接続が完了すると、リムーバブルディスク (SK-8411 CODE READER USB Device)として認識されます。

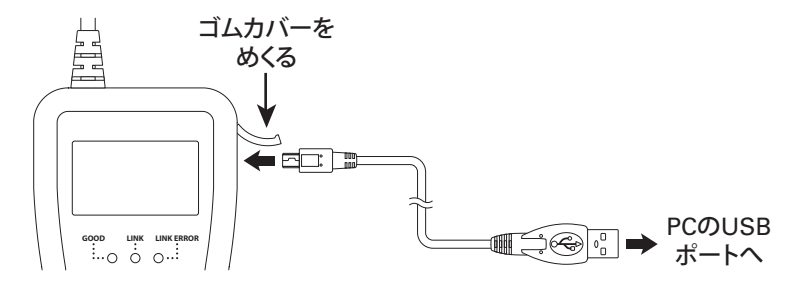

③認識されたリムーバブルディスクの中に、バージョンアップファイルを1つ入れます。 (コピー/ペーストまたはドラッグして入れてください。)

●ソフトウェアをバージョンアップする場合:ソフトウェアバージョンアップファイル (ファイル名:MAIN\_APP.DAT)を入れる。

●データベースをバージョンアップする場合:データベースバージョンアップファイル (ファイル名:PCODE\_UP.DAT)を入れる。

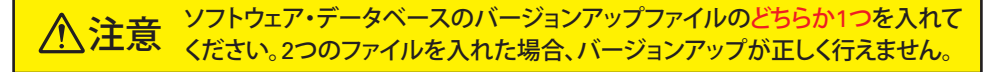

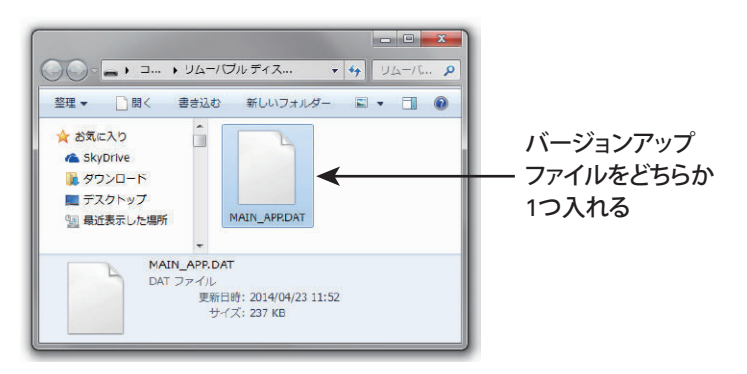

④PC側からの操作でUSBの取り外しを指示し、USBケーブルを抜いて本体とPCとの接続を解除 してください。

- ⑤再びUSBケーブルで、本体とPCを接続してください。下記の画面が表示され、バージョンアップの実行が開始されます。
- ※バージョンアップの実行中にUSBケーブルを抜かないでください。バージョンアップが正しく 行えません。

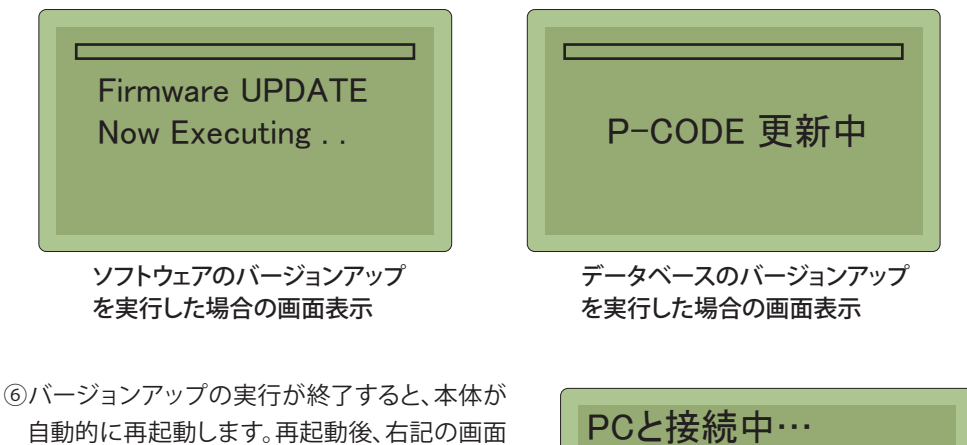

自動的に再起動します。再起動後、右記の画面 が表示されましたらPC側からの操作でUSBの 取り外しを指示し、USBケーブルを抜いて本体 とPCとの接続を解除してください。 PCと接続中…

続いてデータベースのバージョンアップを実行する場合は、P6へ戻り 同様の手順でデータベースのバージョンアップを行ってください。

#### 6. バージョンアップの確認

バージョンアップが正しく完了しているか確認します。

①製品付属の取扱説明書P25を参照し、本体に電池を取り付けてください。

- ②本製品の①(電源)キーを1秒以上押して、電池 駆動で電源をONしてください。起動画面表示 後に右記のメニュー画面が表示されます。
- ※日付/時刻設定画面が表示された場合は、 本体付属の取扱説明書P12を参照し、日時を 設定してください。

(メニュー) 保存データ 日付/時刻設定 バージョン情報

- ③△▽(上・下スクロール)キーを押して"バージョン 情報"を選択し、↓ (決定)キーを押してください。
- ④右記のバージョン情報画面が表示されますので、バージョンアップが正しく完了している事を確認してください。

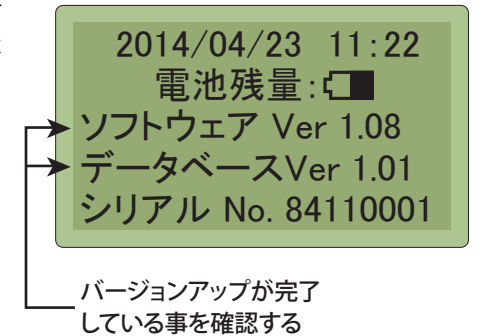

データベースのバージョンがまだ最新でない場合は、P2へ戻り 同様の手順でデータベースのバージョンアップを行ってください。